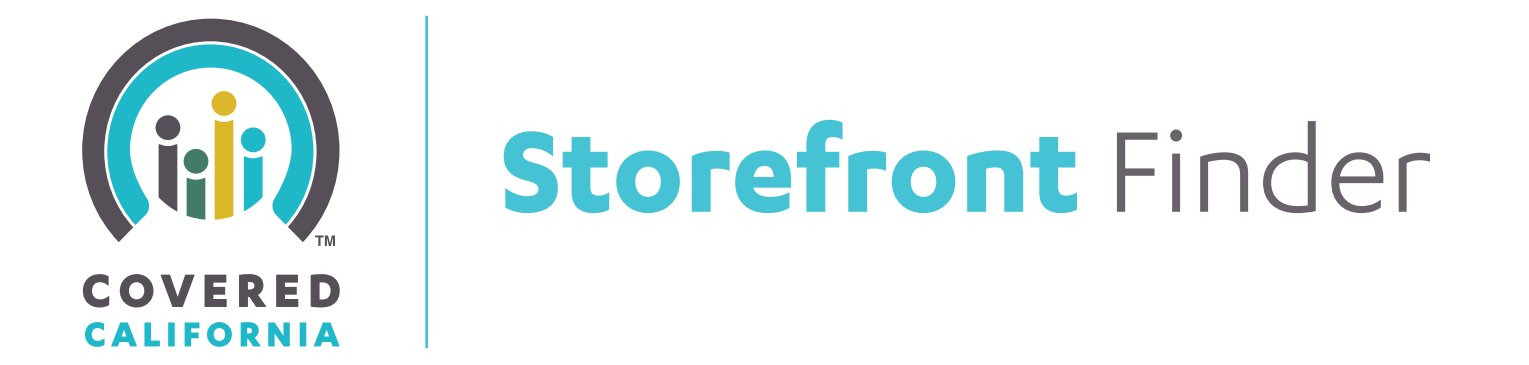

# USER GUIDE

OCTOBER 2015

#### WELCOME

This document provides instructions on how to use the Covered California Storefront Finder tool on <u>CoveredCA.com</u>.

Covered California knows that offering in-person assistance to consumers is important to help them understand their health care options and to successfully enroll.

Storefronts are permanent office locations, open to walk-ins, providing consumers with free, confidential in-person assistance. Consumers looking for a storefront can search Covered California's website for a variety of storefronts by zip code, day/hours of operation, and languages spoken.

#### **CONTENTS**

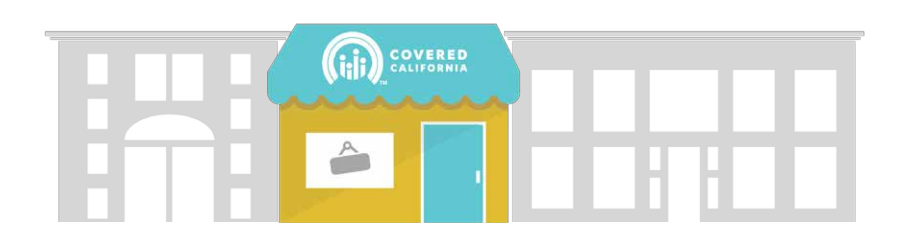

- 3 Get Started
- 5 Filter Search
- 7 Search Results
- 9 Storefront Listing Details

### **Get Started**

To begin, visit Covered California's website at <u>CoveredCA.com</u>. On the home page, click "Find Local Help to Enroll" Find Local Help () button. Then click "Find a Storefront Near You" button

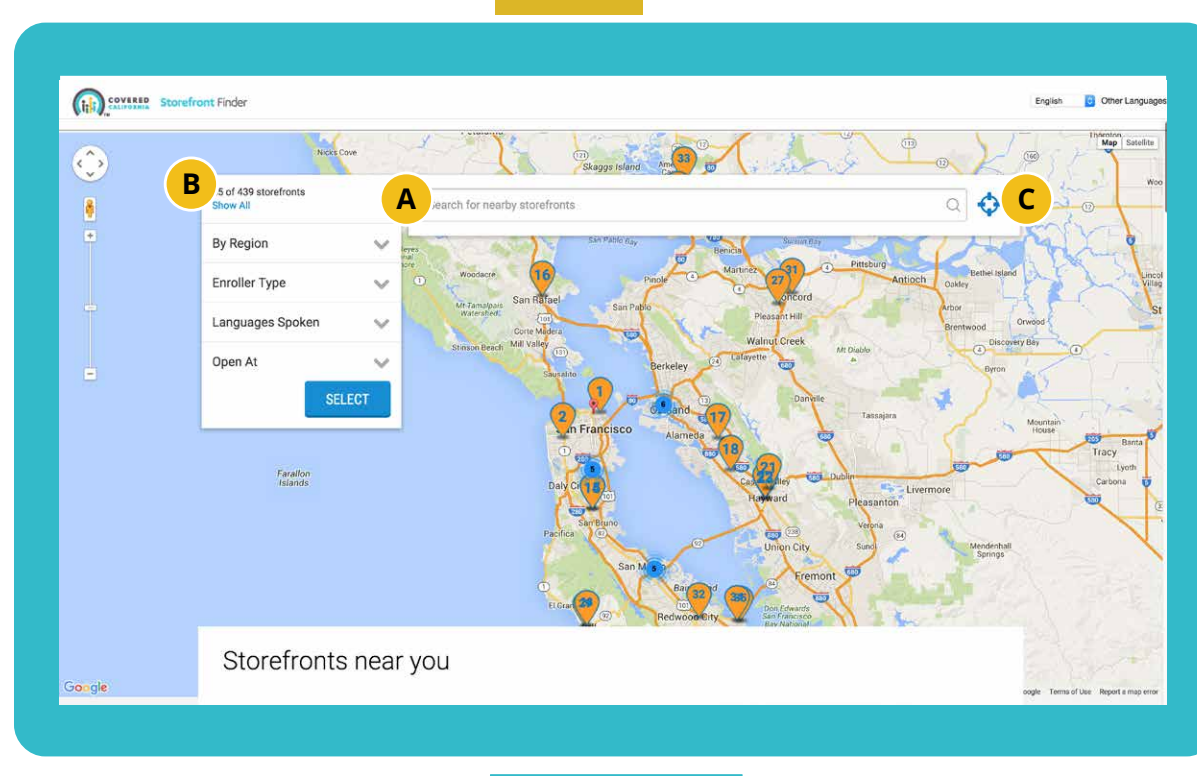

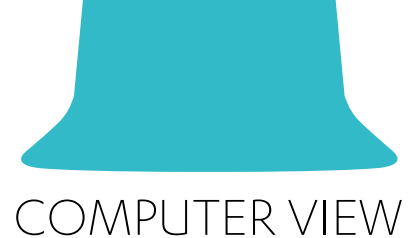

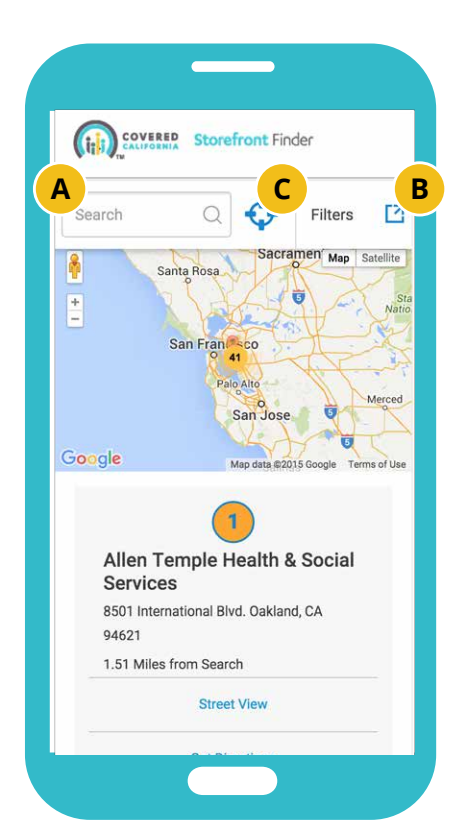

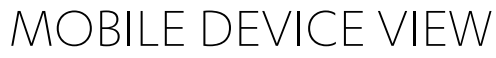

| lcon | Description      | Notes                                                                                                    |
|------|------------------|----------------------------------------------------------------------------------------------------|
| A    | Search           | <ul> <li>Search for a Storefront near you by entering any of the following fields:</li> <li>Address</li> <li>City or zip</li> <li>Point of interest (e.g. Golden Gate Bridge)</li> <li>When done, click enter for search results to appear.</li> </ul>                                                                                                    |
| B    | Filter           | <ul> <li>This section adds criteria and narrows your search results. You can filter by:</li> <li>Region</li> <li>Enroller Type (e.g. Certified Insurance Agent, Community Partner)</li> <li>Languages Spoken</li> <li>Hours of Operation</li> <li>Currently open Storefronts (additional information about this feature provided on next page)</li> </ul> |
| С    | Current Location | To search for storefronts near your current location, tap the Geo-locate<br>button. You must allow location services on your computer or mobile device<br>to enable the Storefront finder tool to retrieve your current location (latitude-<br>longitude).                                                                                                |

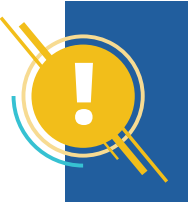

Caution

To ensure the Storefront Finder tool works properly, you will need to allow location services on your computer or mobile device.

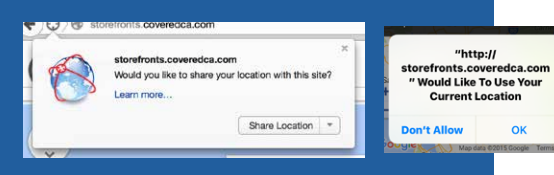

## Filter Search

The Storefront Finder tool offers filter options to help users refine search results.

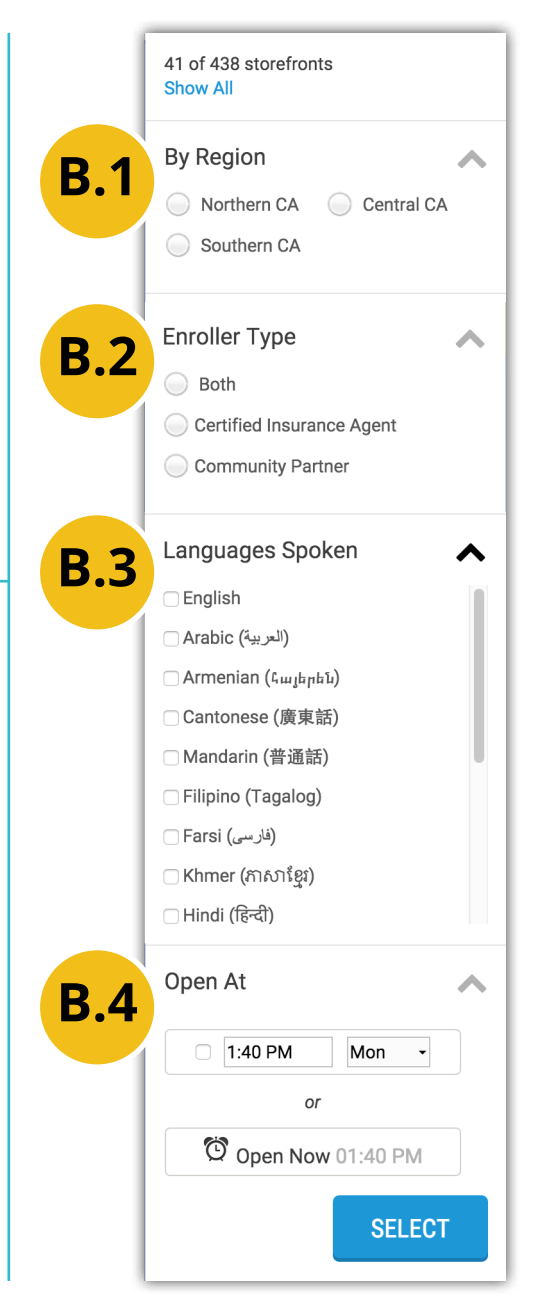

| lcon       | Description      | Notes                                                                                                    |
|------------|------------------|----------------------------------------------------------------------------------------------------|
| <b>B.1</b> | By Region        | <ul> <li>The filter "By Region" will provide storefronts within the following areas:</li> <li>Northern CA – 30 mile radius from Sacramento</li> <li>Central CA – 30 miles from Fresno</li> <li>Southern CA – 30 miles from Los Angeles</li> <li>Note:</li> <li>Only one option can be selected.</li> <li>You do not need to click the blue "SELECT" button – the results will automatically appear.</li> </ul>                                                                                                    |
| <b>B.2</b> | Enroller Type    | <ul> <li>The filter "Enroller Type" provides the option to find storefronts that offer:</li> <li>Certified Insurance Agents</li> <li>Community Partners –Certified Enrollment Counselors and Certified Application Counselors</li> <li>Or both - for all storefronts</li> <li>Note:</li> <li>Only one option can be selected.</li> <li>You do not need to click the blue "SELECT" button – the results will automatically appear.</li> </ul>                                                                                                    |
| <b>B.3</b> | Languages Spoken | <ul> <li>The filter "Languages Spoken" provides the option to find storefronts that have Certified Insurance Agents and/or Community partners that speak specific languages. There are 13 different languages to choose from, including the different types of dialects, such as, Cantonese and Mandarin, plus Hindi and Punjabi.</li> <li>Note: <ul> <li>This is a multi-choice field. Selecting multiple options will provide a list of storefronts that offer at least one of the languages selected.</li> <li>You <b>must</b> click the blue "SELECT" button for your results to appear.</li> </ul> </li> </ul> |
| <b>B.4</b> | Opens At         | <ul> <li>The filter "Opens At" filters storefronts at the hour the user specifies.</li> <li>Note: <ul> <li>The check box next to the time field <b>must</b> be selected to display the correct results, otherwise the filter is not applied.</li> <li>Once the box is checked, the time/day must be entered.</li> <li>Or choose the "Open Now" button to see storefronts that are currently open.</li> <li>To complete your filter selection, click the blue "SELECT" button to see the results of the storefronts.</li> </ul> </li> </ul>                                                                          |

## Search Results

Your search results are displayed directly on and below the map.

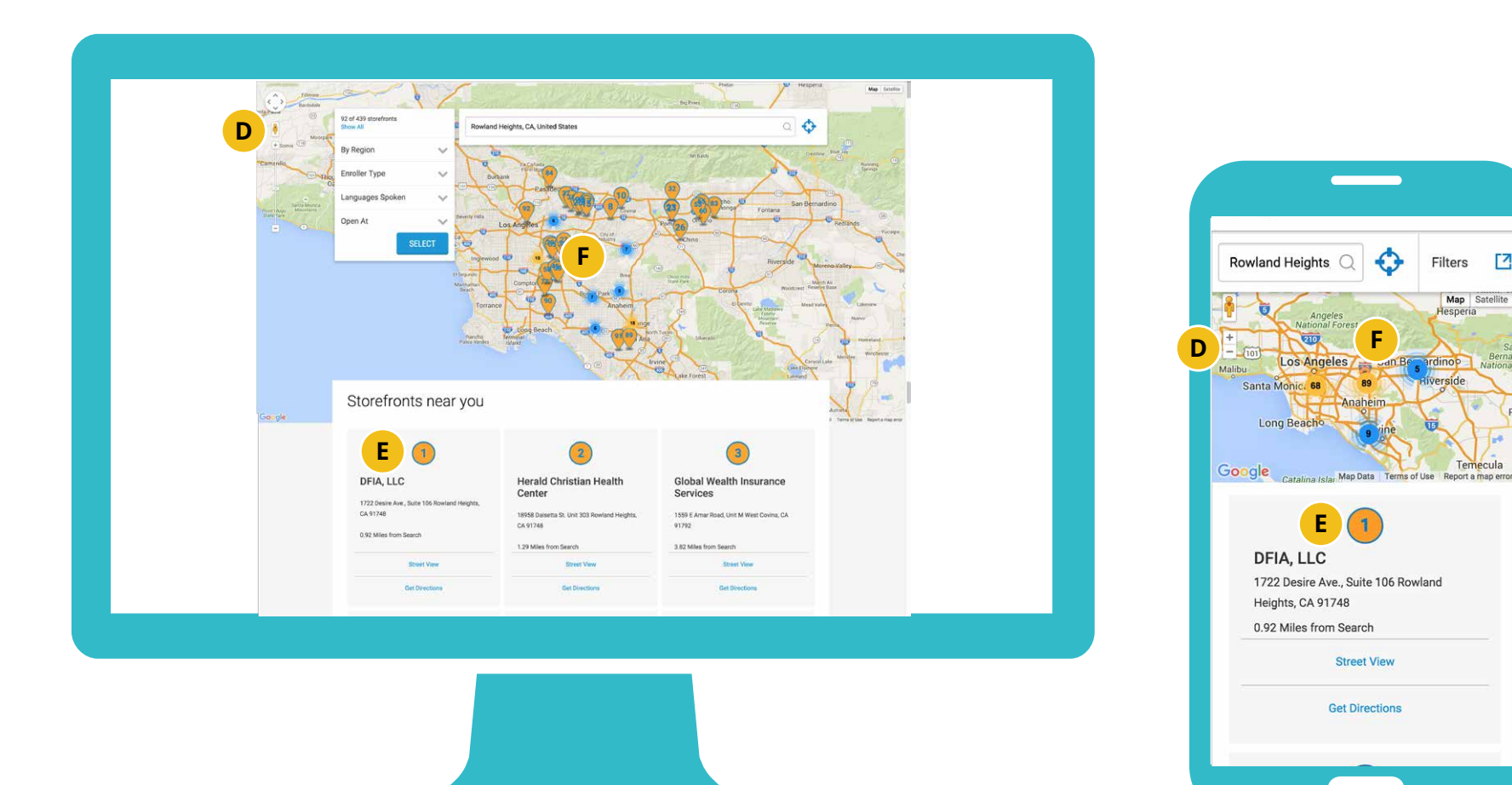

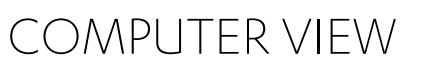

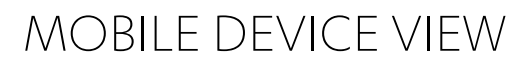

2

|           | con            | Description                    | Notes                                                                                                    |
|-----------|----------------|--------------------------------|----------------------------------------------------------------------------------------------------|
|           | D              | Zoom                           | Using the plus (+) and minus (-) symbols, you can zoom in on an area to see<br>more storefronts in numbered pins. Also, you can move to the left, right, up or<br>down by clicking on the white circle that contains arrows.                                                                             |
|           | E              | Storefront Listings<br>(Tiles) | Search results will display the storefront listings in tiles. Each tile provides a preview of the storefront's name, address, distance from search criteria (in miles) and buttons for Google Street View and Directions.<br>Each Storefront listing tile is numbered and organized by distance from the |
|           |                |                                | search criteria. The search results list the Storefronts within a 30 mile radius from the center of your search. Clicking on the Storefront tile will expand the tile with additional information about the storefront.                                                                                  |
|           | F              | Pins on Map                    | Each numbered pin on the map relates to a storefront listing tile below with the same number. Once you select the numbered pin on the map, the storefront listing tile will expand with more detailed information.                                                                                       |
|           |                |                                | Icons on the map include:                                                                                                    |
| Los / sel | 210            |                                | <b>F.1</b> Red Cluster Icon – Contains 100+ storefront listings in area                                                                                                    |
|           | os fele<br>115 | n Francisc                     | <b>F.2</b> Yellow Cluster Icon – Contains 10+ storefront listings in area                                                                                                    |
| Mo        | nica           |                                | <b>F.3</b> Blue Cluster Icon – Contains under 10 storefront listings in area                                                                                                    |
|           |                | -1 F.2                         | <b>F.4</b> Pin - Individual storefront listing                                                                                                    |
|           | Fresno         | .3 -oth Ave                    | Cluster icons contain a number indicating the number of storefronts in that<br>area. Once you click on one of the cluster icons, it will zoom into that area and<br>you can continue to zoom in until you see individual pins.                                                                           |

### Storefront Listing Details

Each storefront listing expands with detailed information about that storefront location.

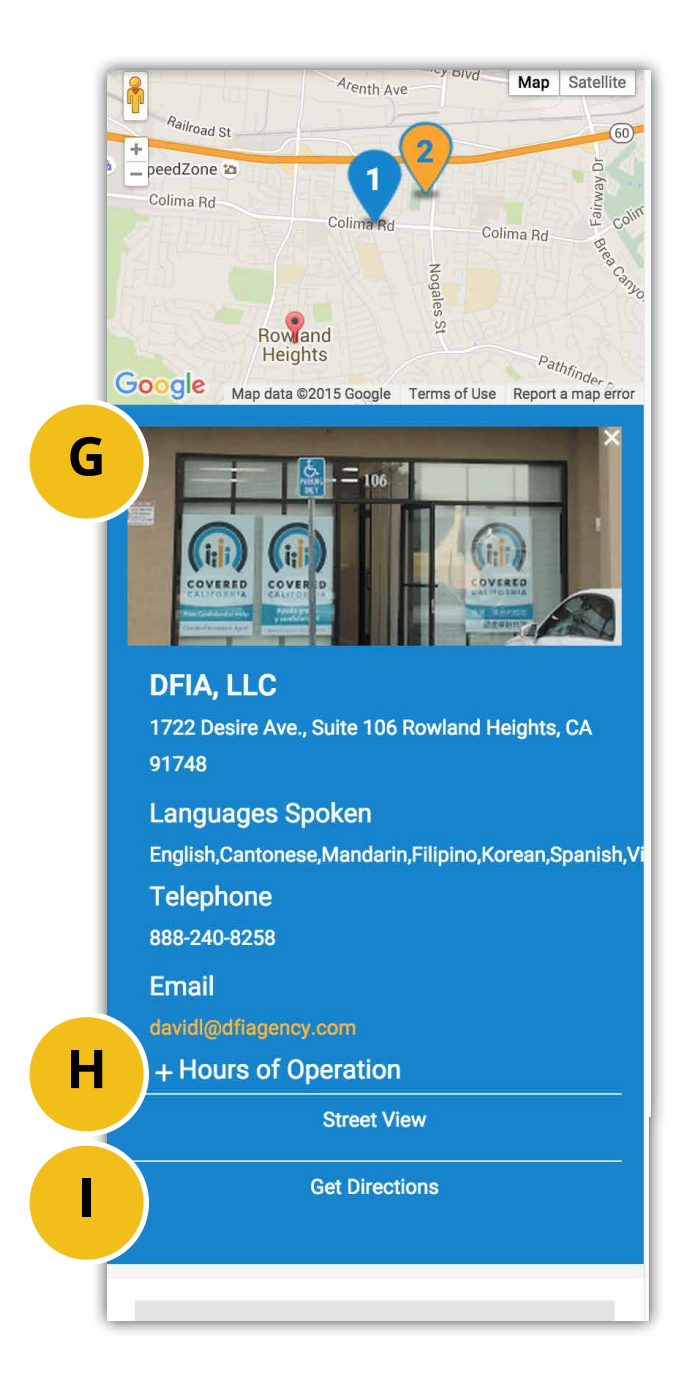

| lcon | Description        | Notes                                                                                                    |
|------|--------------------|----------------------------------------------------------------------------------------------------|
| G    | Storefront Detail  | Once you select a numbered pin, the tile turns blue and displays the<br>storefront's detailed information which includes:<br>• Photo of the Storefront from the street<br>• Storefront Name<br>• Address<br>• Languages spoken by Certified Enrollment Representatives<br>• Telephone number<br>• Email address<br>• Hours of operation<br>• Street view<br>• Directions to Storefront |
| H    | Hours of Operation | The hours of operation will display once you click "Hours of Operation" or the (+) sign to the left. This displays the days of the week and hours during the day the Storefront is open and accepting walk-ins or appointments. We encourage you to call ahead to ensure the Storefront is open or to make an appointment.                                                             |
|      | Get Directions     | Click the "Get Directions" button to get turn-by-turn directions provided by<br>Google maps from your current location to the Storefront site. An alternate<br>route will also be displayed.                                                                                                    |

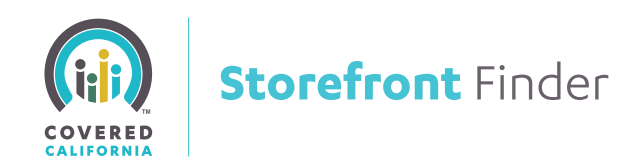

## **QUESTIONS?**

For any questions regarding Covered California™ or this Storefront Finder User Guide, please contact <u>OutreachandSales@covered.ca.gov</u>.

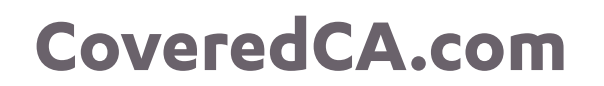